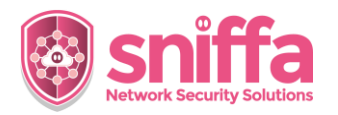

## Sniffa Runbook Adding a New Web Portal User via the Web Portal Application

| Serial | Instruction                                                                                                    |
|--------|----------------------------------------------------------------------------------------------------|
| Serial | Instruction         Overview         The Sniffa Sensor Manager Web Portal Application is an intuitive graphical user interface for analysing network traffic metadata and viewing Snort™ and/or Zeek™ Alerts.         The Web Portal is designed to allow users controlled access to the data stored in the Sensor Manager Application Database.         Users can be one of the following 5 Roles:         • Master       - Admin level role with access to all pages and configuration settings.         • Analyst 1       - Analyst level role with access to Sensors and Alerts. Can self assign Alerts.         • Master       - User level role with access to assigned Sensor and Alerts.         • User       - User level role with access to assigned Sensor network traffic metadata.         • User       - User level role with access to assigned Sensor network traffic metadata.         • User Admin       - User level role with access to assigned Sensor network traffic metadata.         • User level role with access to assigned Sensor network traffic metadata.         • Is able to add/edit/delete other User level accounts.         Note:         Engineer level configuration is done using the Sensor Manager Application on the Windows™ host. |
| 1.     | Go to the URL for the Web Portal using a Web Browser Application.<br>Log into the Web Portal, with a user that has the role of 'Manager' or 'UserAdmin' level access.                                                                                                    |
| 2.     | Click on the 'Users' icon at the top right hand corner of the browser window.                                                                                                    |
| 3.     | Click on the button marked 'Add User'.                                                                                                    |

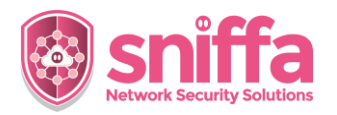

## Sniffa Runbook Adding a New Web Portal User via the Web Portal Application

| 4. | Add User Name.<br>Add Email Address.<br>Add Password.<br>Confirm Password.<br>Select Role from the dropdown list.<br>Click on the button marked 'Add User'.<br><i>Note:</i><br><i>Passwords must be a minimum of 8</i><br><i>characters in length and contain at least</i><br><i>1 non-alphanumerical character.</i> | Vser Name   newuser   mail Address   newuser@sniffa.uk   Password   confirm password   confirm password   Role   USER |
|----|----------------------------------------------------------------------------------------------------|----------------------------------------------------------------------------------------------------|
| 5. | Click on the 'Edit User' icon on the row for the new user.                                                                                                    | 2,7                                                                                                    |
| 6. | Assign at least 1 Sensor to the new user,<br>by using the button marked 'Assign<br>Sensor'.<br>Check the Sensor appears in the<br>'Assigned Sensors' table below.                                                                                                    | Sensors Sniffa-Sensor-U Assign Sensor Sniffa-Sensor-U Sniffa-Sensor-U                                                 |
| 7. | Click on the button marked 'Update' to save settings.                                                                                                    | Update                                                                                                    |
| 8. | Sign out of Web Portal by clicking the button marked 'Sign Out'.                                                                                                    | 은 manager Sign Out                                                                                                    |

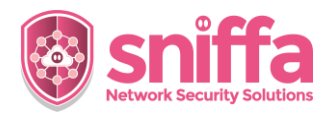

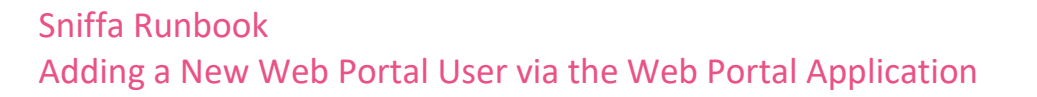

| 9.  | Confirm the new login works, by logging in as the new user. |
|-----|-------------------------------------------------------------|
| 10. | End of Runbook.                                             |